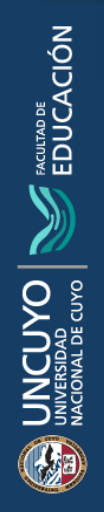

## TUTORIAL PARA LA IMPORTACIÓN DE MÓDULOS, RECURSOS Y ACTIVIDADES

0

## DE UN CURSO EXISTENTE A UN CURSO NUEVO

FEDVIRTUAL

Dirección de Educación a Distancia - Área de Proyectos Digitales de Aprendizaje Mendoza, junio de 2025

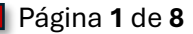

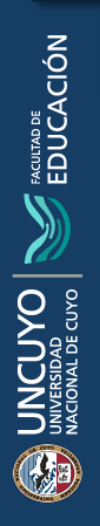

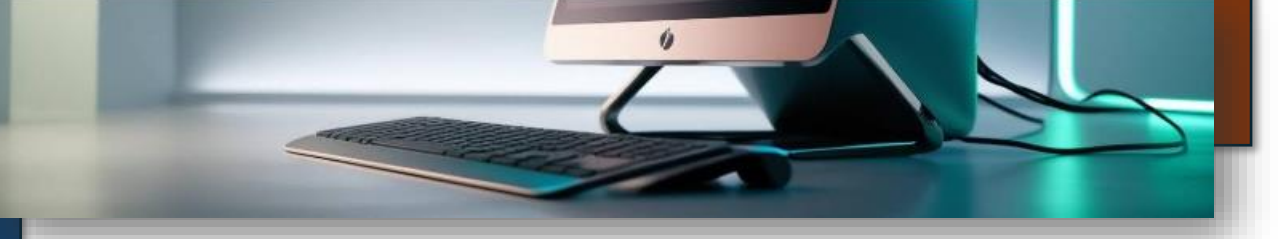

## CREACIÓN DE ESPACIOS VIRTUALES E IMPORTACIÓN DE CONTENIDOS Y RECURSOS

|                                      | 1: nos situan          |                                                                                                  |                                         | al creado             | - ~ 💓 ·       |
|--------------------------------------|------------------------|--------------------------------------------------------------------------------------------------|-----------------------------------------|-----------------------|---------------|
| <b>Curso</b> Configuración Participa | ntes Calificaciones In | ıformes Más ~                                                                                    |                                         |                       |               |
| ORTOGRAFÍA 2026                      |                        |                                                                                                  |                                         |                       |               |
| Avisos                               |                        |                                                                                                  |                                         |                       | ×             |
| <b>G</b><br>Mosaico 1                | <b>B</b><br>Mosaico 2  |                                                                                                  | <b>B</b><br>Mosaico 3                   | <b>G</b><br>Mosaico 4 |               |
| PASO 2: p                            | resionamos             | en el botá                                                                                       | ón más del pa                           | anel superior         | tivar Windows |
| Oconfiguración Participantes Ca      | alificaciones Informes | Más ~                                                                                            |                                         |                       |               |
| OGRAFÍA 2026                         |                        | Banco de pregur<br>Banco de conten<br>Finalización del (<br>Insignias<br>Competencias<br>Filtros | itas<br>iido<br>curso                   |                       |               |
| <b>G</b><br>Mosaico 1                | <b>R</b><br>Mosaico 2  | Herramientas Ex<br>Papelera de recio<br>Reutilización de                                         | ternas LTI<br>claje<br>curso<br>saico 3 | <b>R</b><br>Mosaico 4 |               |
|                                      |                        |                                                                                                  |                                         | Acti                  | var Windowe   |
|                                      |                        |                                                                                                  |                                         |                       |               |

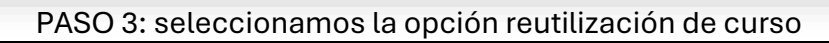

0

| Participantes | Calificaciones              | Informes           | Más ~                                                                                                    |                                                                |
|---------------|-----------------------------|--------------------|----------------------------------------------------------------------------------------------------|----------------------------------------------------------------|
| 2026          | Ģ                           |                    | Banco de preguntas<br>Banco de contenido<br>Finalización del curso<br>Insignias<br>Competencias<br>Filtros<br>Herramientas Externas LTI<br>Papelera de reciclaje<br>Reutilización de curso | Ģ                                                              |
|               | Mosaico 2                   | 2                  | Mosaico 3                                                                                                    | Mosaico 4                                                      |
| PASO 4: v     | risualizamos p              | oantalla           | para encontrar el c                                                                                                    | curso desde el cual importar                                   |
| ORT           | OGRAFÍA 2020                | б                  |                                                                                                    |                                                                |
| 1.5           | Selección de cursos ► 2. Co | nfiguración inicia | al ► 3. Configuración del esquema ► 4                                                                                                    | 4. Confirmación y revisión 🕨 5. Realizar la importación 🕨 6. ( |
|               | Encontrar un o              | curso de           | sde el que importar                                                                                                    | r datos:                                                       |
|               | Seleccione un curso         | Ν                  | Nas de 10 cursos encontrados, mostra<br>Nombre corto del curso                                                                                                    | Nombre completo del curso                                      |
|               |                             |                    | O FEDVirtual                                                                                                    | FEDVirtual-Facultad de Educación                               |
|               |                             |                    | O BINI-GARDONIO                                                                                                    | BINI- Mario Gardonio 2025                                      |

0

BINI - CALABRETO

BINI - CALABRETTO VANINA

Dirección de Educación a Distancia - Área de Proyectos Digitales de Aprendizaje

UNCUYO UNVERSIDAD NACIONAL DE CUYO RECIONAL DE CUYO

de

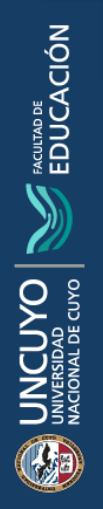

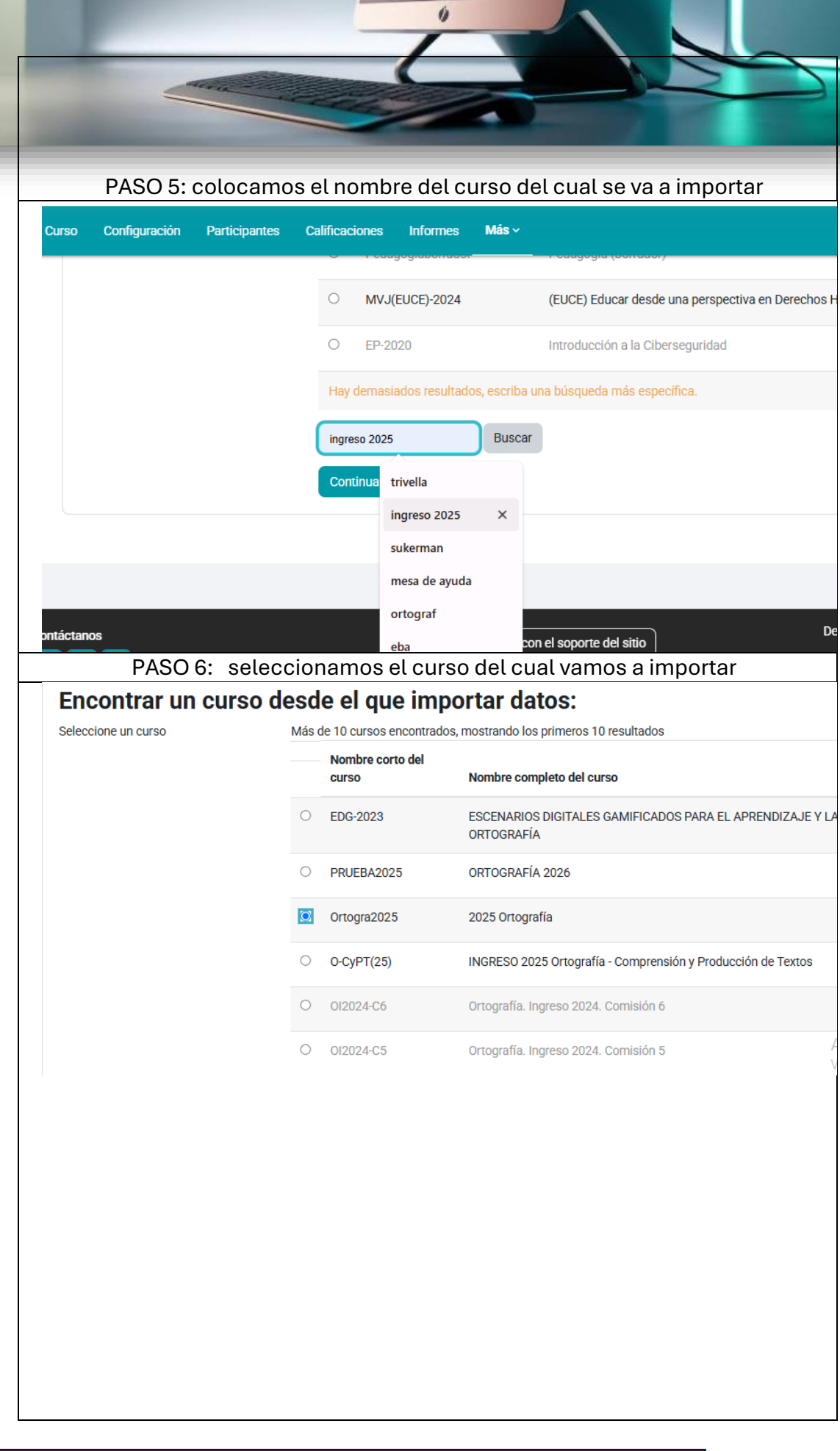

|    | PASO 7: presionamos continuar                                   |
|----|-----------------------------------------------------------------|
|    | O 0/2024-C1 Ortografía, Ingreso 2024, Comisión 1                |
|    |                                                                 |
|    | nay demasiados resultados, escriba una busqueda mas específica. |
|    | ORTOGRAF Buscar                                                 |
|    | Continuar                                                       |
|    |                                                                 |
|    |                                                                 |
|    | PASO 8: visualizamos página de importación de configuraciones   |
| Im | portar configuraciones                                          |
|    | Incluir anulaciones de permisos                                 |
|    |                                                                 |
|    | Incluir archivos                                                |
|    | Incluir filtros                                                 |
|    | Incluir eventos del calendario                                  |
|    | Incluir banco de preguntas                                      |
|    | Incluir grupos y agrupamientos                                  |
|    | Incluir competencias                                            |
|    | Incluir campos personalizados                                   |
|    | Incluir contenido del banco de contenido                        |

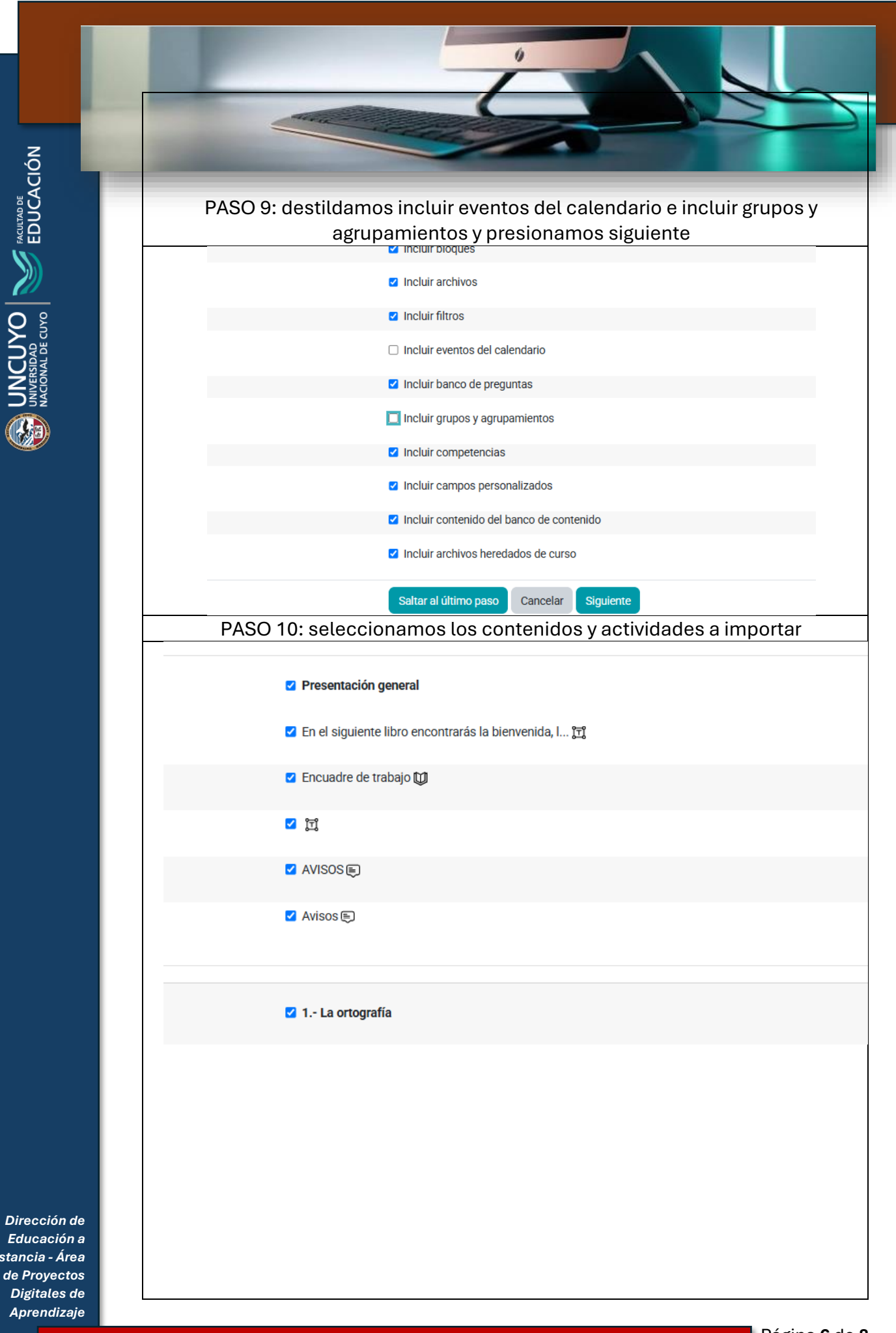

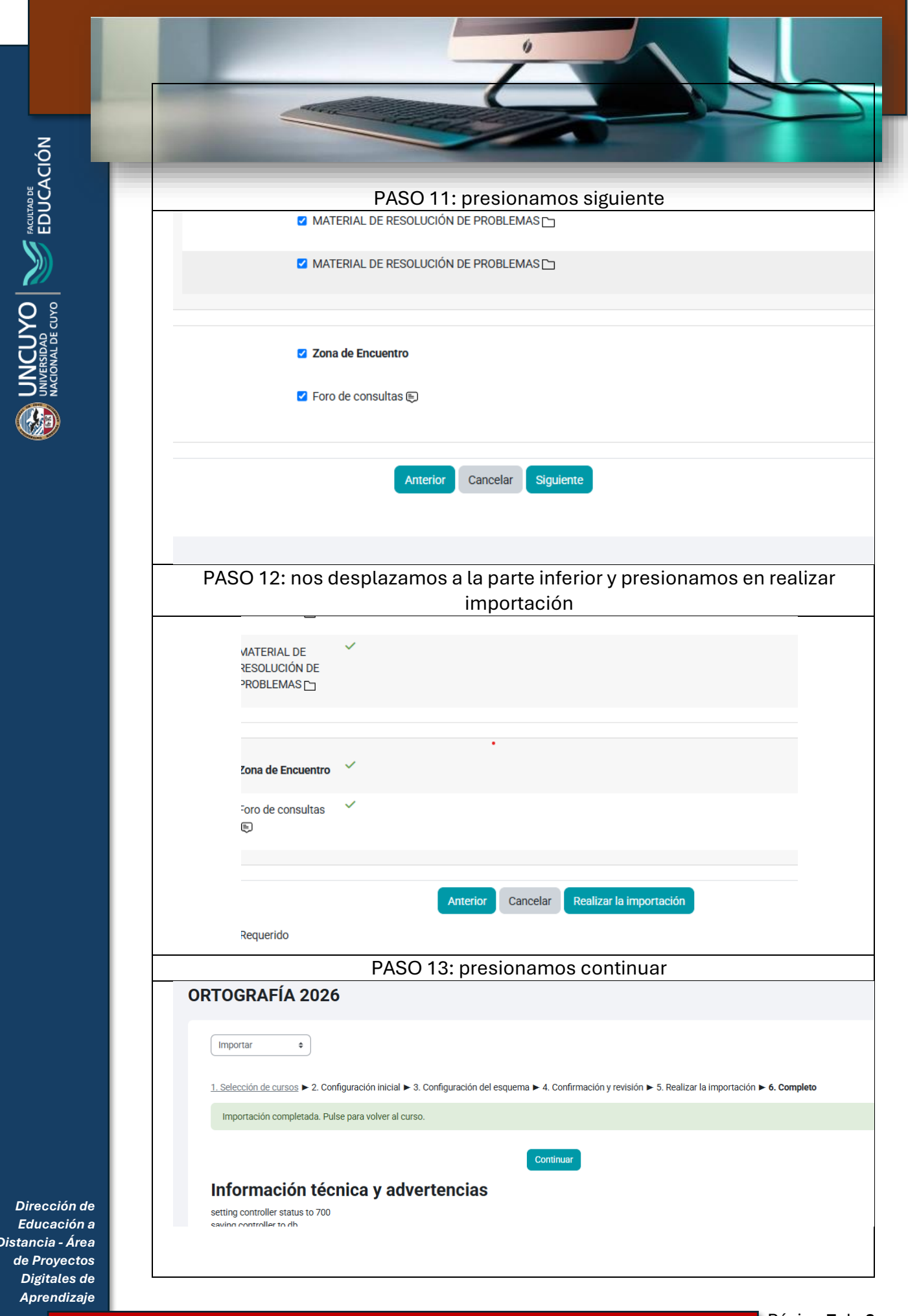

Distancia - Área

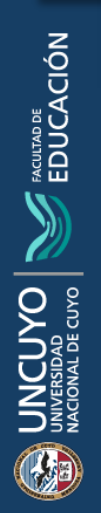

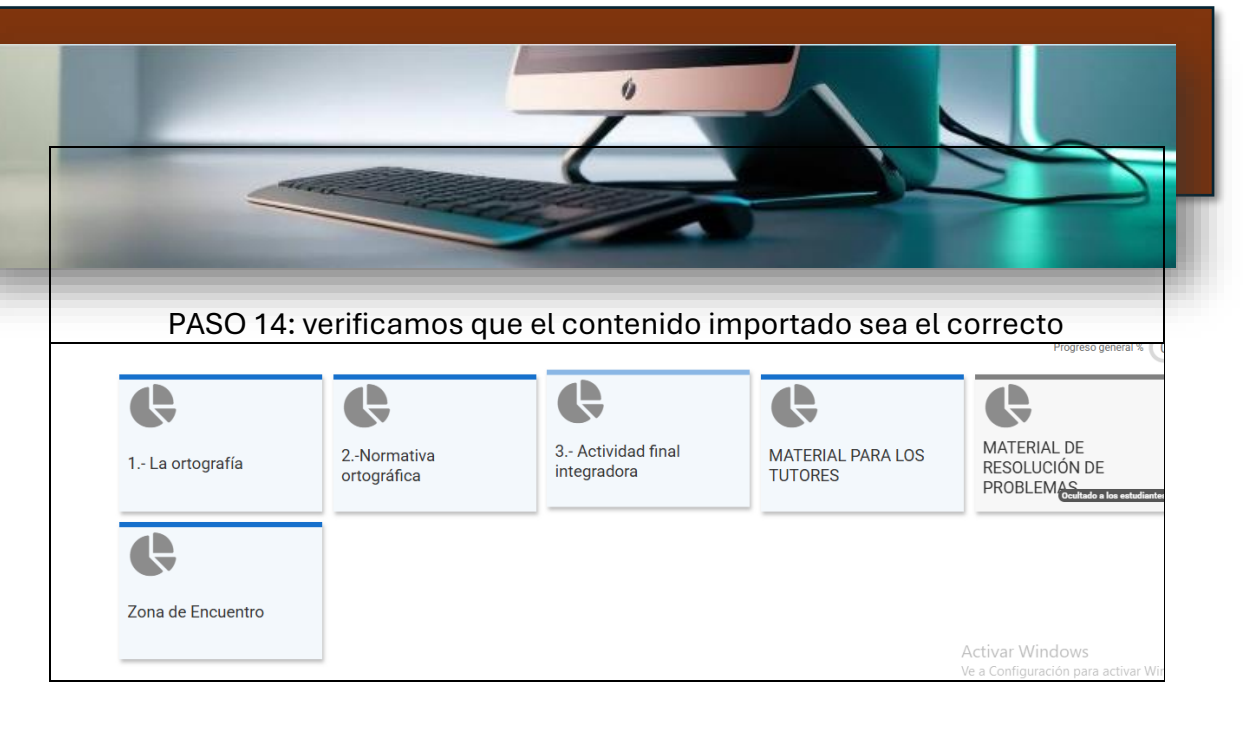